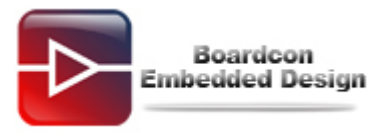

## Q: How to burn images to Nand in SBC6410 (Android2.3.4)?

## **A:**

# 1 Make starting SD card

### Note

1. Make the boot from SD-card; please choose standard SD-card with the capacity is 2G bytes. We advise user to choose 1/2G Kingston or Sandisk good quality card.

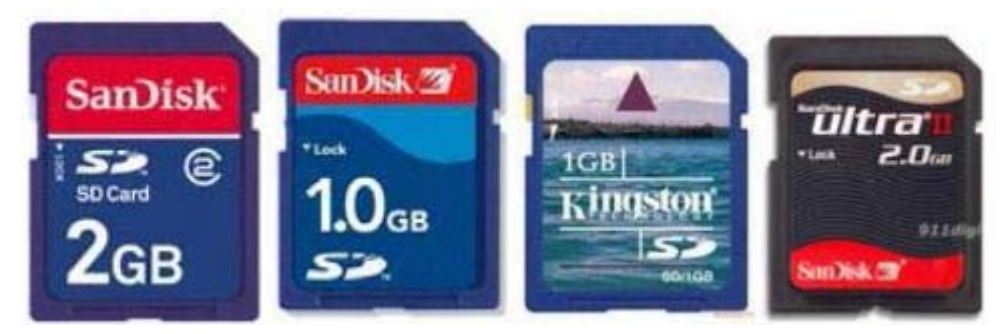

2. Please plug card reader in the USB interface when you write SD boot.bin to SD card. You had better not use the built-in card reader of notebook computer. Sometimes, the built-in SD card reader of notebook computer can not write normally, or it can't start normally even if it is written success.

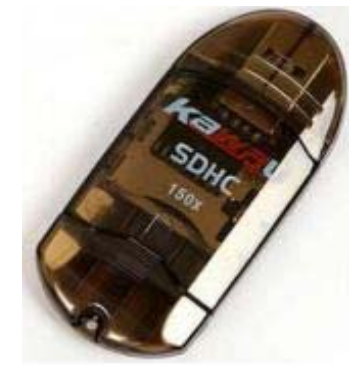

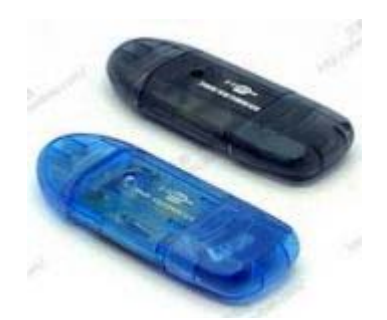

The software which was named "**moviNAND\_Fusing\_Tool.exe**" in CD: SBC6410\tools\ can make boot from SD card quickly and it is used for burning image to Nand Flash of SBC6410 development board.

Please make it refer to the follow steps:

Step 1: Plug SD card in USB card reader, and format SD card as FAT32 in windows

XP.

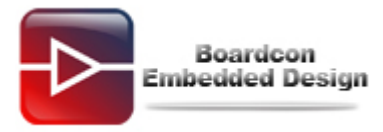

|      | Removable Disk (E;)                |
|------|------------------------------------|
|      | Open                               |
|      | Explore                            |
|      | Search                             |
|      | Sharing and Security               |
| 110  | Add to archive                     |
| 1000 | Add to "Archive.rar"               |
| 100  | Compress and email                 |
| 1000 | Compress to "Archive.rar" and emai |
|      | Format                             |
|      | Eject                              |
|      | Cut                                |
|      | Сору                               |
|      | Create Shortcut                    |
|      | Rename                             |
|      | Properties                         |
|      |                                    |

| Format Removable Disk (E:) 👘 😰 🔯 |
|----------------------------------|
| Capacity:                        |
| 3.63 GB                          |
| File system                      |
| FAT32                            |
| Allocation unit size             |
| Default allocation size          |
| Volume label                     |
|                                  |
| Format options                   |
| Quick Format                     |
| Enable Compression               |
| Create an MS-DOS startup disk    |
|                                  |
|                                  |
|                                  |
| Start Close                      |

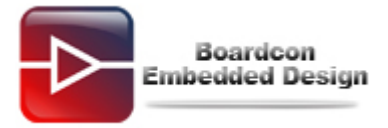

|          | Format Removable Disk (E:) 🛛 📝 🔀                                                                          |
|----------|----------------------------------------------------------------------------------------------------|
|          | Capacity:                                                                                                 |
|          | 3.63 GB                                                                                                   |
|          | File system                                                                                               |
|          | FAT32                                                                                                    |
|          | Allocation unit size                                                                                      |
|          | Default allocation size                                                                                   |
| 1        |                                                                                                    |
| <u>.</u> | WARNING: Formatting will erase ALL data on this d<br>To format the disk, click OK. To quit, click CANCEL. |

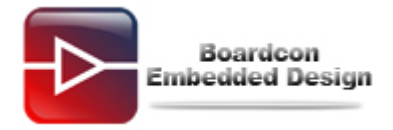

| Formattin     | g Removable Disk (E:) 🛛 🗙 |
|---------------|---------------------------|
| Capacity:     |                           |
| 3,63 GB       | *                         |
| File system   |                           |
| FAT32         | ×                         |
| Allocation ur | nit size                  |
| Create        | Ing Removable Disk (E:)   |
| (             | Start Cancel              |

Step 2: Open moviNAND\_Fusing\_Tool.exe in windows XP.

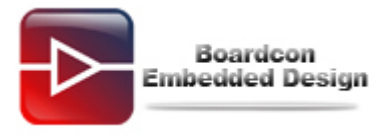

| D/MMC Drive       | Drive Size                                    |
|-------------------|-----------------------------------------------|
| ize Configuration | Bootloader                                    |
| SRAM Size 8 KB 🔽  | Image file Browse                             |
| Fuse Size 1 KB 💌  | The image file will be fused from to on drive |
| artition Size     | Kernel                                        |
| Bootloader        | Image file Browse                             |
| 256 КВ 💌          | The image file will be fused from to on drive |
| Kernel            |                                               |
| 4 MB 🖌            | Rootfs                                        |
| Rootfs            | Image file Browse                             |
| 8 MB 💌            | The image file will be fused from to on drive |
| ipecific Sector   |                                               |
| Sector 0          | Image File Browse                             |
|                   |                                               |

## Step 3: Write Sdboot.bin to the SD card.

At the place of "**SD/MMC Driver**", please select the SD card's mapped disc path under windows XP.

Click the **"Browse**" button to add **Sdboot.bin** in the Image file. Click **"START**".

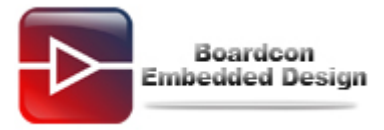

| 5ize Config   | uration | Bootloader                                                      |
|---------------|---------|-----------------------------------------------------------------|
| SRAM Size     | 8 KB 🐱  | Image file E:\SDboot.bin Browse                                 |
| EFuse Size    | 1 KB 🗸  | The image file will be fused from 7626190 to 7626749 on drive G |
| Partition Siz | ze      | Kernel                                                          |
| Bootloade     | Hr .    | Image file NOTICE Browse                                        |
| 256           | КВ 🐱    |                                                                 |
| Kernel        |         | The image file Fusing image done to the off drive               |
| 4             | MB 🖌    | Rootfs OK                                                       |
| Rootfs        |         | Image file Browse                                               |
| 8             | MB 🗸    | The image file will be fused from to on drive                   |
| Specific Se   | ctor    |                                                                 |
| Sector        | 0       | Image File Browse                                               |

If it is ok, will pop up "Fusing image done", and click "OK" to complete the operation.

**Note:** After successful programming, you will not see the data what you have written and the capacity of SD card will not change.

# 2 Installing the USB download driver

Explain: The USB download drivers locate in CD: \SBC6410\Tools\ Connect the development board and PC through USB and serial port, the installation process is shown below:

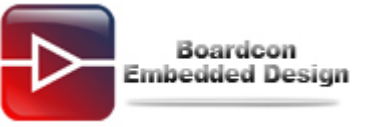

| Found New Hardware Wizar                                 | d                                                                                                    |
|----------------------------------------------------------|----------------------------------------------------------------------------------------------------|
|                                                          | Welcome to the Found New<br>Hardware Wizard<br>This wizard helps you install software for:<br>SEC S3C6400X Test B/D<br>If your hardware came with an installation CD<br>or floppy disk, insert it now.<br>What do you want the wizard to do?<br>Natall the software automatically (Recommended)<br>Install the software automatically (Recommended)<br>Install from a list or specific location (Advanced)<br>Click Next to continue |
|                                                          | Llick Next to continue.                                                                                                    |
|                                                          | < Back Next > Cancel                                                                                                    |
| Found New Hardware Wizar                                 | d                                                                                                    |
| Please choose your search                                | and installation options.                                                                                                    |
| <ul> <li>Search for the best driver</li> </ul>           | r in these locations.                                                                                                    |
| Use the check boxes bell<br>paths and removable med      | ow to limit or expand the default search, which includes local<br>dia. The best driver found will be installed.                                                                                                    |
| Search removable                                         | media (floppy, CD-ROM)                                                                                                    |
| Include this location                                    | n in the search:                                                                                                    |
| C:\tools\6410_ust                                        | b Browse                                                                                                    |
| O Don't search. I will choos                             | e the driver to install.                                                                                                    |
| Choose this option to sele<br>the driver you choose will | ect the device driver from a list. Windows does not guarantee that<br>I be the best match for your hardware.                                                                                                    |
|                                                          | < Back Next > Cancel                                                                                                    |

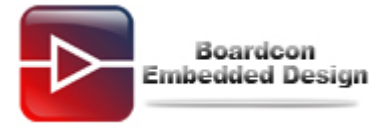

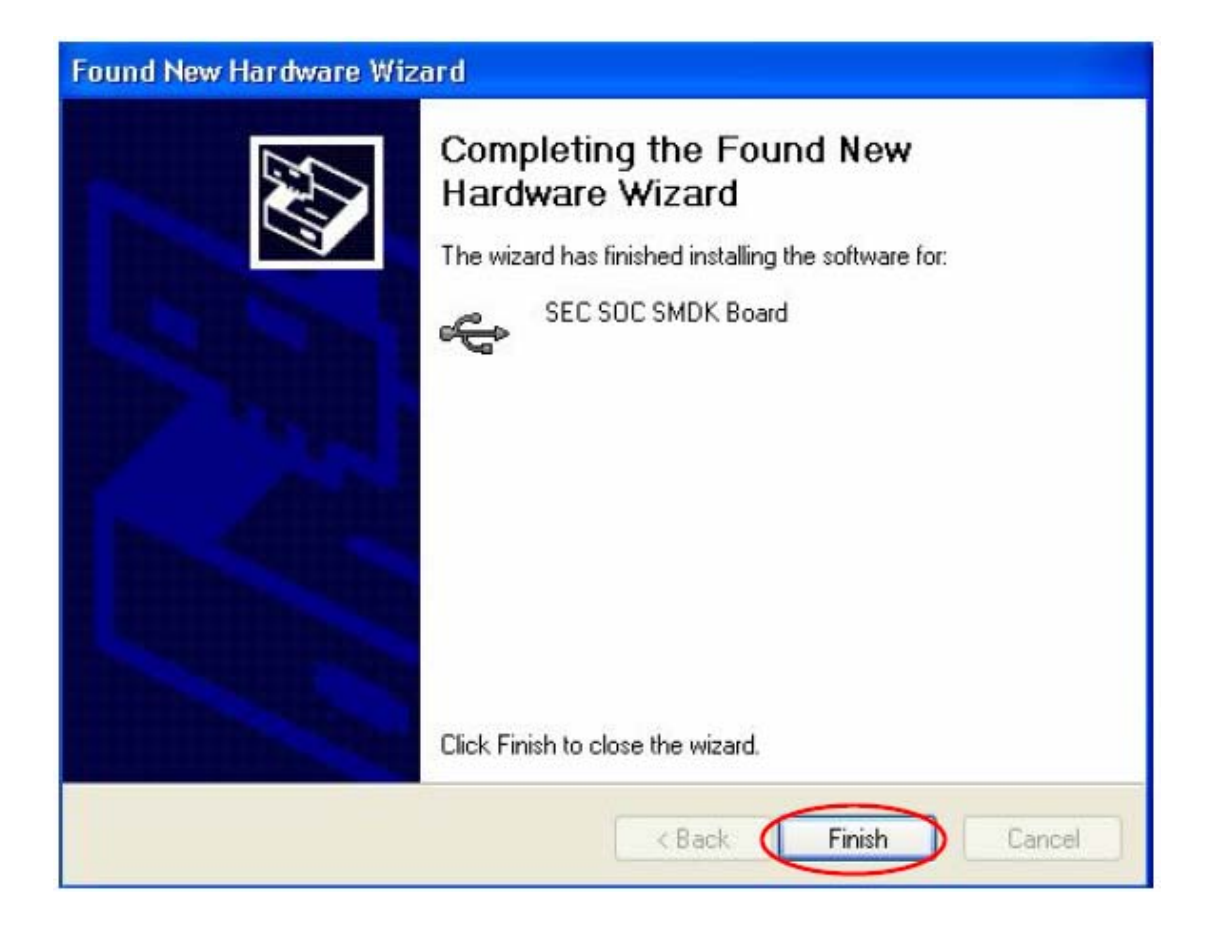

# 3 Burn uboot

### Step 1: Set boot from SD.

Switch SW2 is for selecting the boot modes. SD-card boot corresponds to (SW2 [4:1]) 1111. Switch SW2 [4:1] is 1100; this sets the Boot mode to Nand boot mode. The boot modes setting in the following picture is from SD boot mode and Nand boot mode.

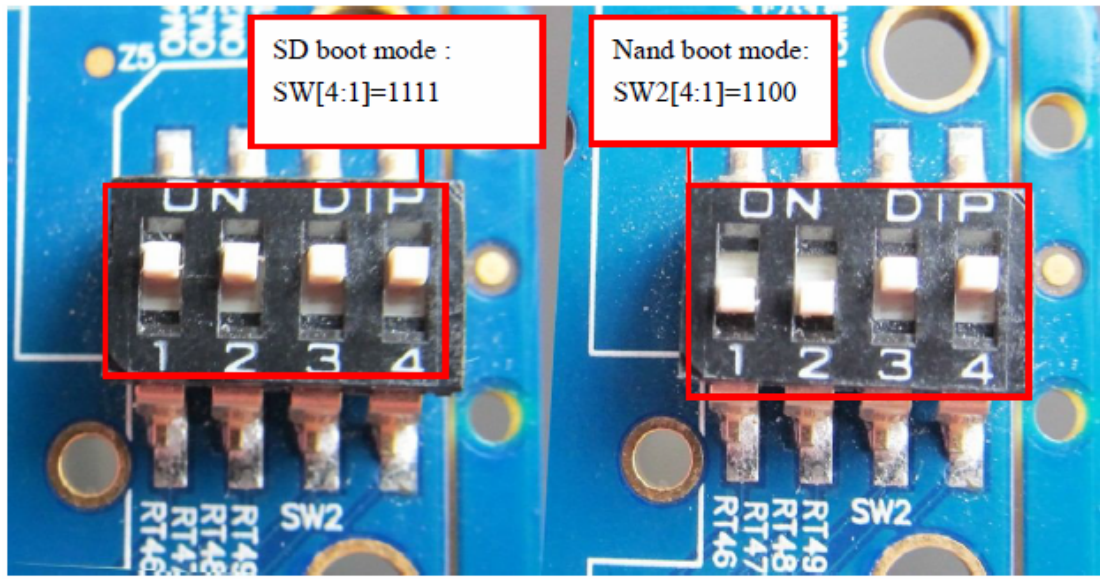

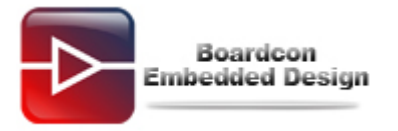

#### Step 2: Burn uboot.bin.

Download and burn u-boot.bin by DNW. Turn the SW2 [4:1] to 1111 and turn on the development board. Pressing space key to enter command line, it will appear following message then do as following command.

The command and the example pictures as follows:

#### # nand erase

# dnw c0008000

#### # nand write.jffs2 c0008000 0 40000

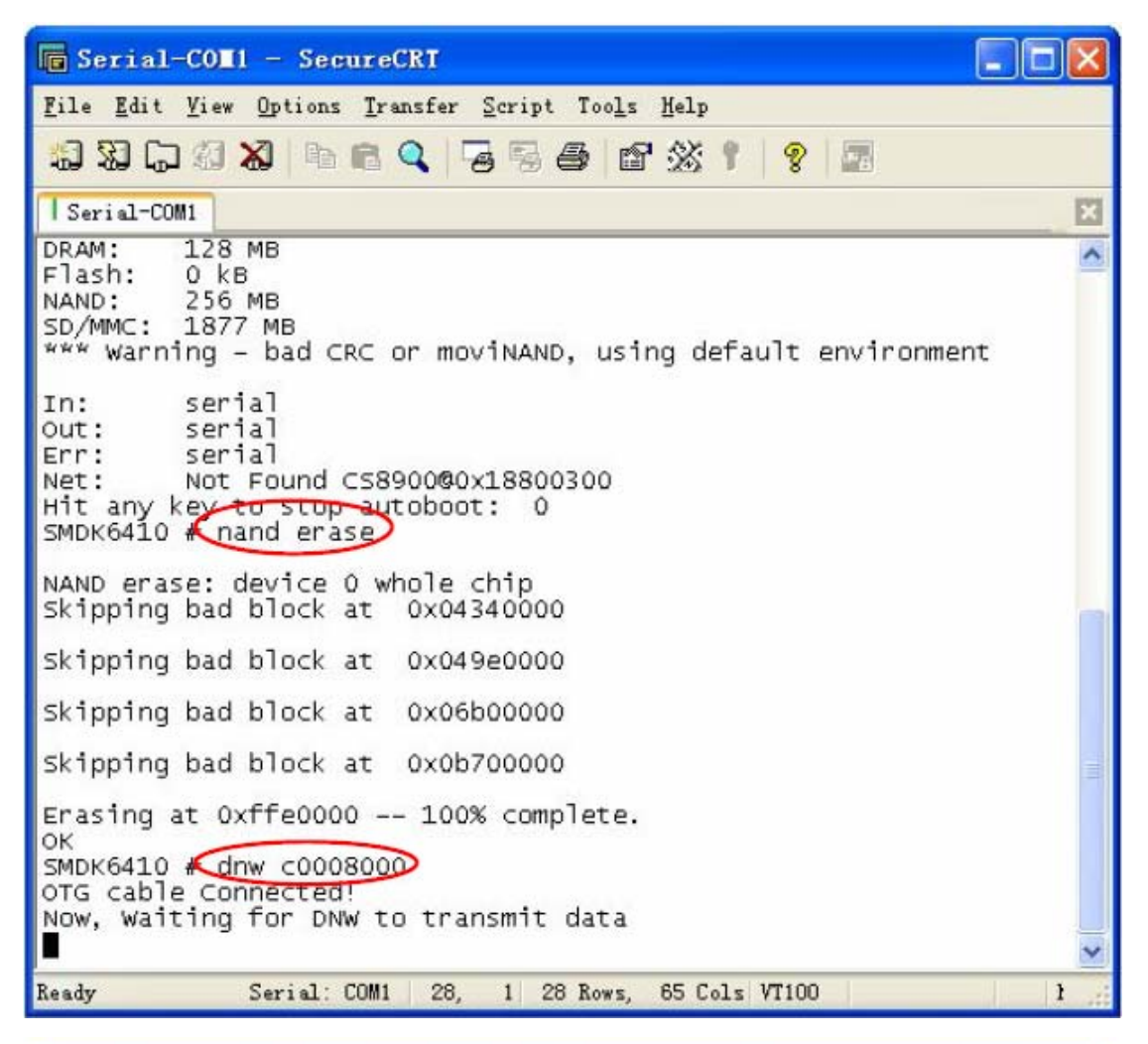

| Serial Port | USB Port Confi             | iguration Help                                                                                      |
|-------------|----------------------------|----------------------------------------------------------------------------------------------------|
|             | Transmit 🕨                 | Transmit                                                                                            |
|             | UBOOT<br>Rx Test<br>Status | E:\Image\ut8410_root.img,0xc0000000<br>E:\Image\zImage,0xc0000000<br>E:\Image\u-boot.bin,0xc0000000 |

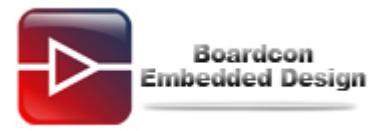

| Open 🔹 🖓 🔀                                                                                                    |
|----------------------------------------------------------------------------------------------------|
| Look in: 🗀 Image 🗾 🖝 🔁 📸 📰 -                                                                                                    |
| Becent u-boot.bin                                                                                                    |
| Desktop                                                                                                    |
| My Documents                                                                                                    |
| My Computer                                                                                                    |
| My Network File name: u-boot  Open                                                                                                    |
| Files of type: BIN Files (*.bin,*.nb0,*.lst;*.ubi,*.dio)                                                                                                    |
| 🕞 Serial-COMI - SecureCRT                                                                                                    |
| <u>F</u> ile <u>E</u> dit <u>V</u> iew <u>O</u> ptions <u>T</u> ransfer <u>S</u> cript Too <u>l</u> s <u>H</u> elp                                                                                                    |
| 1. 1. 1. 1. 1. 1. 1. 1. 1. 1. 1. 1. 1. 1                                                                                                    |
| Serial-COM1                                                                                                    |
| In: serial<br>Out: serial<br>Err: serial<br>Hit any key to stop autoboot: 0<br>SMDK6410 # nand erase                                                                                                    |
| NAND erase: device 0 whole chip<br>Skipping bad block at 0x00280000<br>Skipping bad block at 0x0aea0000<br>Skipping bad block at 0x0dle0000<br>Skipping bad block at 0x0dea0000<br>Erasing at 0xffe0000 100% complete. |
| OK<br>SMDK6410 # dnw c0008000<br>OTG cable Connected!<br>Now, Waiting for DNW to transmit data<br>Download Done!! Download Address: 0xc0008000, Download Filesize:0x30000<br>Checksum is being calculated.             |
| SMDK6410 a nand write.jffs2 c0008000 0 40000                                                                                                    |
| NAND write: device 0 offset 0x0, size 0x40000                                                                                                    |
| writing data at 0x3f800 100% complete.<br>262144 bytes written: OK<br>SMDK6410 #                                                                                                    |
| Ready Serial: COM1 27, 12 27 Rows, 72 Cols VT100 NOM                                                                                                    |

After above operation, we can boot from Nand flash. The method:

Power off the development board and set boot from Nand flash (SW2 [4:1] = 1100).

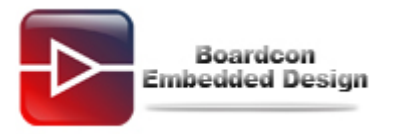

Then restart the development board and press the space key to enter the uboot command line.

#### Note:

No matter which image you want to burn, you also need to burn the other images (uboot, kernel, file system) at the same time.

There is another method to burn the image which you want. Before you download the image you must format the corresponding area.

For example, we burn the u-boot-nand.bin replace the uboot image in the board: **#nand erase 0 40000 #dnw c0008000 #nand write.jffs2 c0008000 0 40000** 

## 4 burn zlmage

Download and burn zImage by DNW, the command as follows:

#### # dnw c0008000

# nand write.jffs2 c0008000 100000 500000

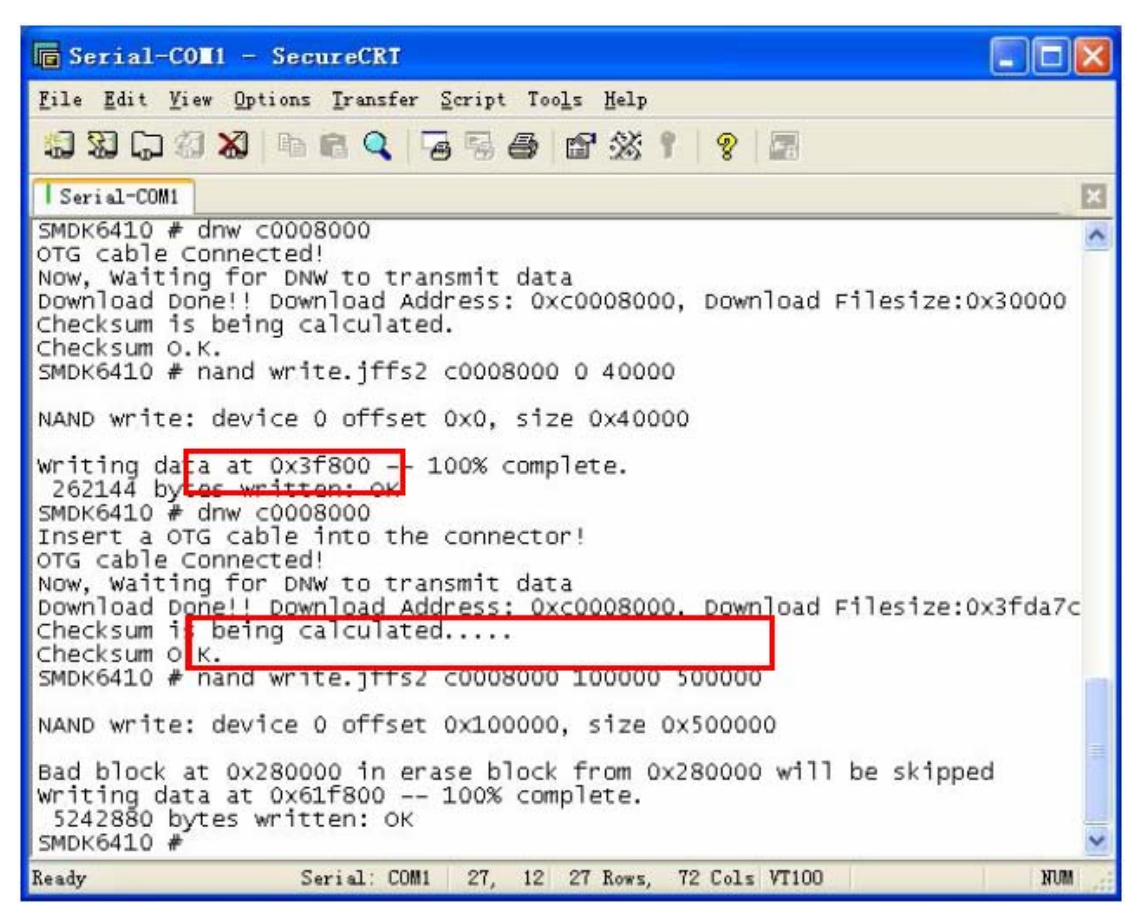

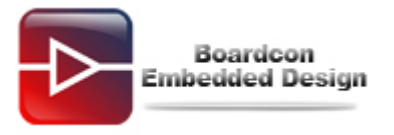

## 5 burn android

Download and burn ut6410\_root.img, the command as follows:

# dnw c0008000

# nand write.yaffs c0008000 700000 xxxxxx

Note: The part of xxxxxx should input the actual size of the file download by DNW.

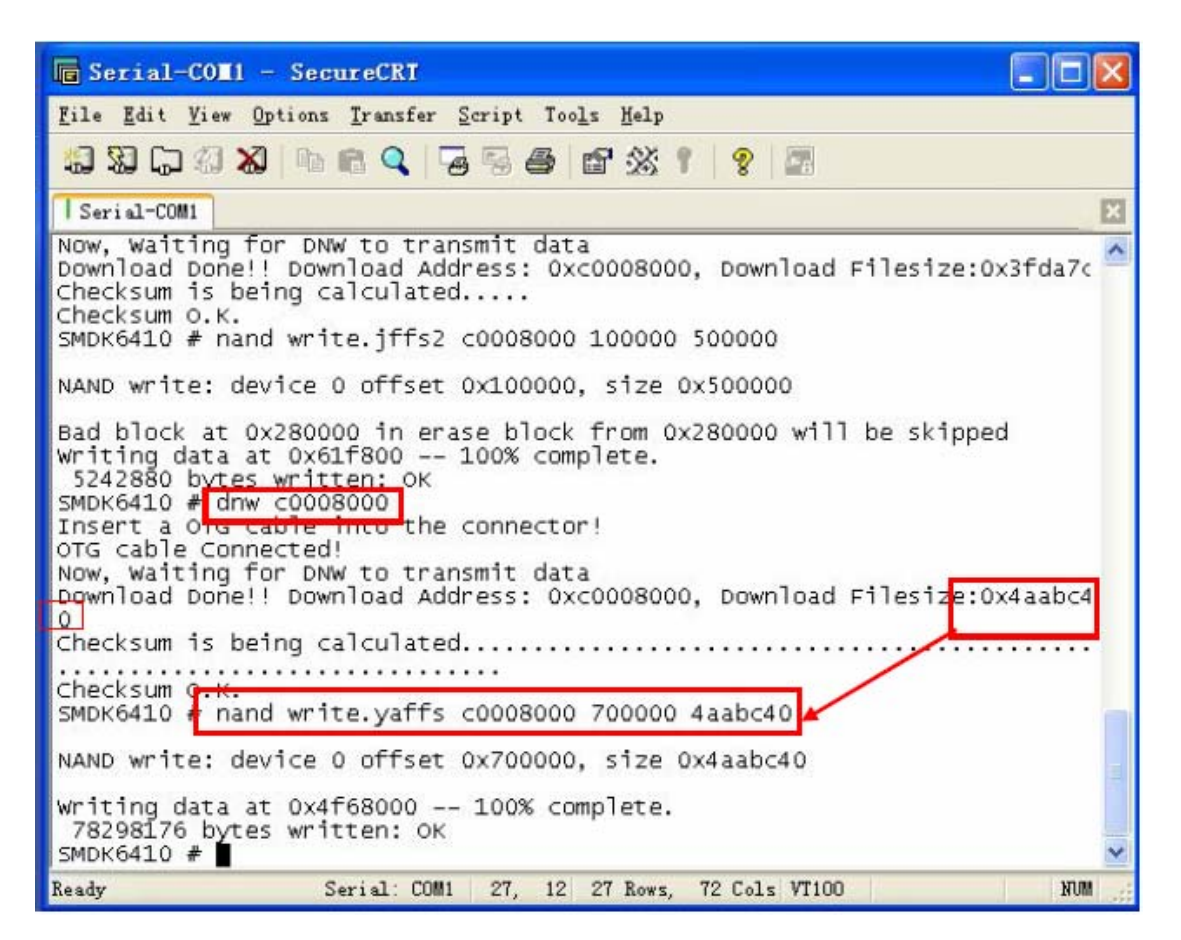

Now, restart the development board and enter the android system.